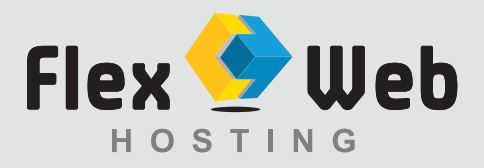

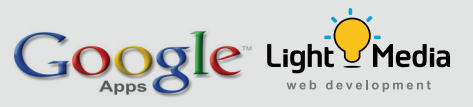

## Set up MS Outlook 2010 to work with Google Apps

 Enable IMAP or POP in Gmail. Log in to Gmail: www.gmail.com
 E-mail: your email address (e.g: info@lightmedia.com.au)
 Password: your password

Click on **Mail Settings** on the gear button on the top right hand corner Go to the **Forwarding and POP/IMAP tab** Change **both to Enable** and save changes. \*Light Media will perform this step, unless notified otherwise.

Follow the steps below:

- **2.** In Outlook 2010
- 3. Click **File on the top menu** then select Info from the dropdown menu.
- 4. Click Account Settings.
- 5. Select the **Add and remove accounts** option from the drop down.

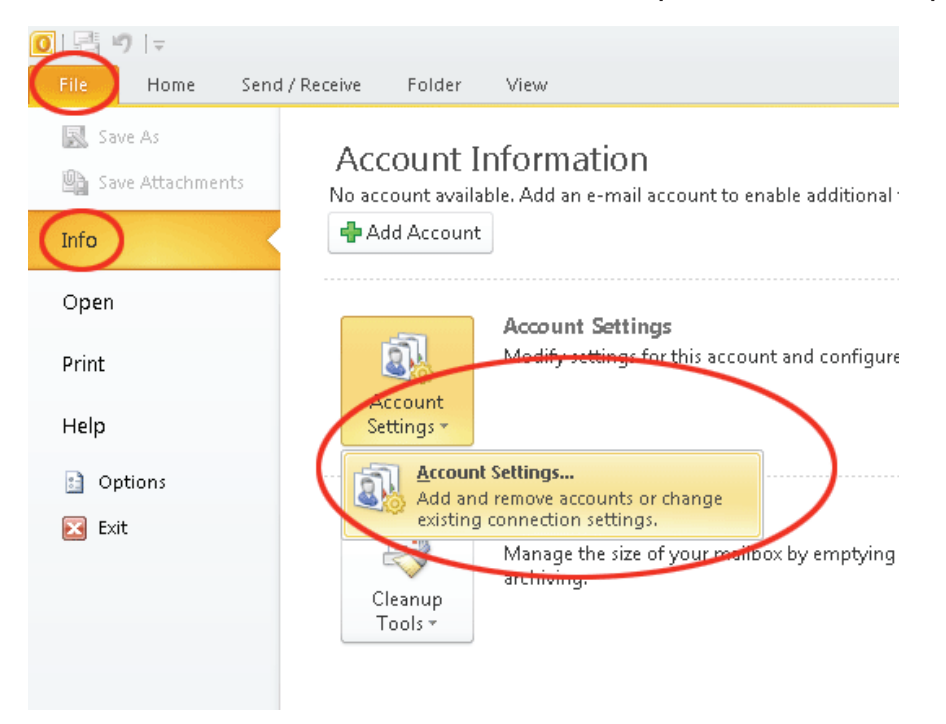

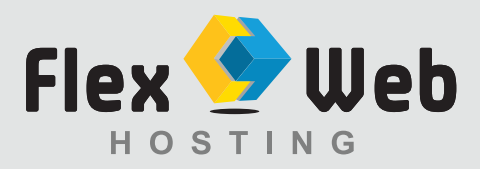

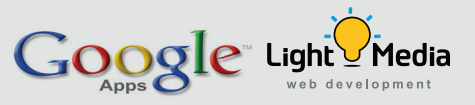

6. On the E-mail tab, click **New.** 

| Account Settings                            |                  |                       |                        | <b>X</b>      |
|---------------------------------------------|------------------|-----------------------|------------------------|---------------|
| E-mail Accounts<br>You can add or remove an | account. You can | select an account and | l change its settings. |               |
| E-mail Data Files RSS Feeds                 | SharePoint Lists | Internet Calendars    | Published Calendars    | Address Books |
| New 🋠 Repair 📔                              | Change 🚫 :       | 5et as Default 🛛 🗙 R  | temove 🕈 🖶             |               |
| Name                                        |                  | Туре                  |                        |               |
|                                             |                  |                       |                        |               |
|                                             |                  |                       |                        |               |
|                                             |                  |                       |                        |               |
|                                             |                  |                       |                        |               |
|                                             |                  |                       |                        |               |
|                                             |                  |                       |                        |               |
|                                             |                  |                       |                        |               |
|                                             |                  |                       |                        |               |
|                                             |                  |                       |                        |               |
|                                             |                  |                       |                        |               |
|                                             |                  |                       |                        |               |
|                                             |                  |                       |                        |               |
|                                             |                  |                       |                        | Close         |

7. Select "Manually configure server settings or additional server types" and click Next >.

| Auto Account Setu             | 3                                                               | × |
|-------------------------------|-----------------------------------------------------------------|---|
| Your Name:                    | Example: Barbara Sankovic                                       |   |
| E-mail Address:               | Example: barbara@contoso.com                                    |   |
| Password:<br>Retype Password: |                                                                 |   |
|                               | Type the password your Internet service provider has given you. |   |
|                               |                                                                 |   |
| Manually configure s          | erver settings or additional server types                       |   |

8. Select Internet E-mail and click Next >.

| hoose E-mail Service                                    | ×                                           |
|---------------------------------------------------------|---------------------------------------------|
| Internet E-mail                                         |                                             |
| Connect to your POP, IMAP, or HTTP server to send and   | receive e-mail messages.                    |
| Microsoft Exchange                                      |                                             |
| Connect to Microsoft Exchange for access to your e-mail | , calendar, contacts, faxes and voice mail. |
| Other                                                   |                                             |
| Connect to a server type shown below.                   |                                             |
| Outlook Mobile Service (Text Messaging)                 |                                             |
|                                                         |                                             |
|                                                         |                                             |

Flex Web Hosting (a division of Light Media) www.flexwebhosting.com.au www.lightmedia.com.au

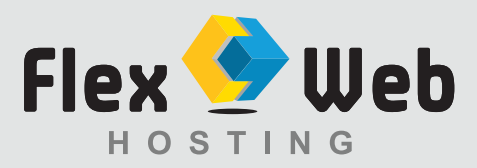

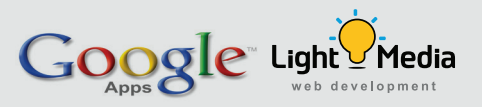

## 9. Configuring your Email

| Add New Account                                          |                                    |                                                      |  |  |
|----------------------------------------------------------|------------------------------------|------------------------------------------------------|--|--|
| Internet E-mail Settings<br>Each of these settings ar    | re required to get your e-mail acc | punt working.                                        |  |  |
| User Information                                         |                                    | Test Account Settings                                |  |  |
| Your Name:                                               | John Smith                         | After filling out the information on this screen, we |  |  |
| E-mail Address:                                          | johnsmith@example.co               | below. (Requires network connection)                 |  |  |
| Server Information                                       |                                    | Test Assessed Collines                               |  |  |
| Account Type:                                            | POP3                               | Test Account Settings Imap                           |  |  |
| Incoming mail server:                                    | imap.gmail.com                     | Test Account Settings by clicking the Next button    |  |  |
| Outgoing mail server (SMTP):                             | smtp.gmail.com                     | Deliver new messages to:                             |  |  |
| Logon Information                                        |                                    | New Outlook Data File Existing Outlook Data File     |  |  |
| User Name:                                               | your email address                 | Browse                                               |  |  |
| Password:                                                | *****                              |                                                      |  |  |
| <b>V</b> F                                               | Remember password                  |                                                      |  |  |
| Require logon using Secure Password Authentication (SPA) |                                    | More Settings                                        |  |  |
|                                                          |                                    | < Back Next > Cancel                                 |  |  |

Settings: Your name: your full name

**E-mail Address:** full email address *Example: info@lightmedia.com.au* 

Account Type: IMAP

Incoming server name: imap.gmail.com Outgoing server name (SMTP) : smtp.gmail.com

**User Name:** your e-mail address *Example: info@lightmedia.com.au* **Password:** password

After these steps, click "More Settings" located on the bottom right hand corner.

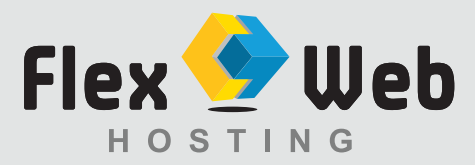

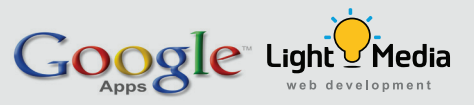

**10.** Click the **Outgoing Server** tab. Make sure that 'My outgoing server (SMTP) requires authentication' is selected.

| Internet E-mail Sett                              | ings                |                 |          | ×     |  |  |  |
|---------------------------------------------------|---------------------|-----------------|----------|-------|--|--|--|
| General Folders                                   | Outgoing Server     | Connection      | Advanced |       |  |  |  |
| My outgoing server (SMTP) requires authentication |                     |                 |          |       |  |  |  |
| ◙ <u>U</u> se same s                              | ettings as my incon | ning mail serve | r        |       |  |  |  |
| 🔘 Log on usin                                     | g                   |                 |          |       |  |  |  |
| User <u>N</u> ame                                 | :                   |                 |          |       |  |  |  |
| Password:                                         |                     |                 |          |       |  |  |  |
|                                                   | Remember p          | assword         |          |       |  |  |  |
| Reguire                                           | Secure Password (   | Authentication  | (SPA)    |       |  |  |  |
|                                                   |                     |                 |          |       |  |  |  |
|                                                   |                     |                 |          |       |  |  |  |
|                                                   |                     |                 |          |       |  |  |  |
|                                                   |                     |                 |          |       |  |  |  |
|                                                   |                     |                 |          |       |  |  |  |
|                                                   |                     |                 |          |       |  |  |  |
|                                                   |                     |                 |          |       |  |  |  |
|                                                   |                     |                 |          |       |  |  |  |
|                                                   |                     |                 |          |       |  |  |  |
|                                                   |                     |                 |          |       |  |  |  |
|                                                   |                     | 0               | K Ca     | ancel |  |  |  |

- **11.** Click the "**Advanced**" Tab (still inside More Settings).
  - o Incoming server is 993, and must use SSL
  - o Outgoing server is 587, and must use TLS

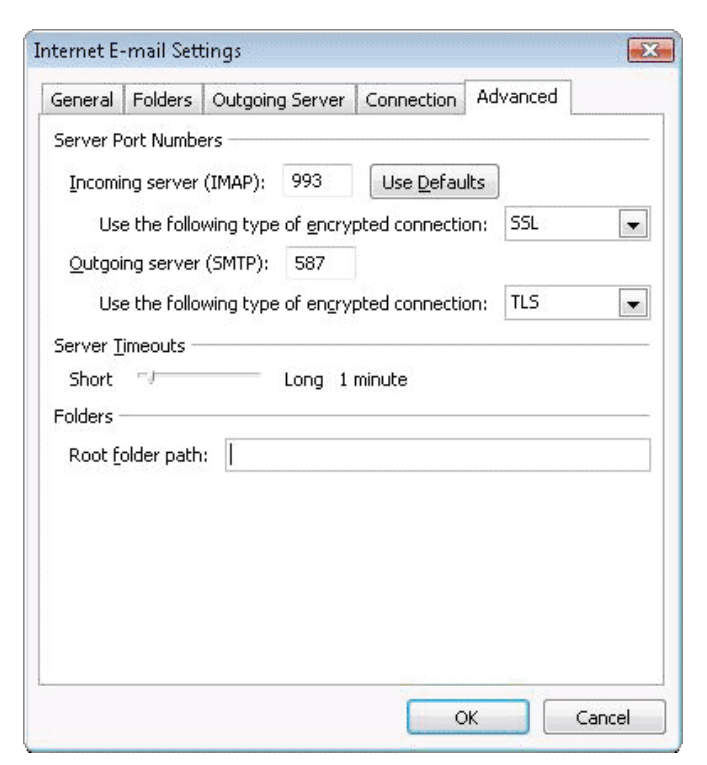

Your Email will be working.